# MACHINE SOLUTIONS INC.

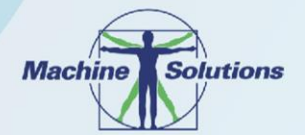

USER MANUAL

# BEAHM DESIGNS BENCH TOP DIE NECKER MODEL 43-B

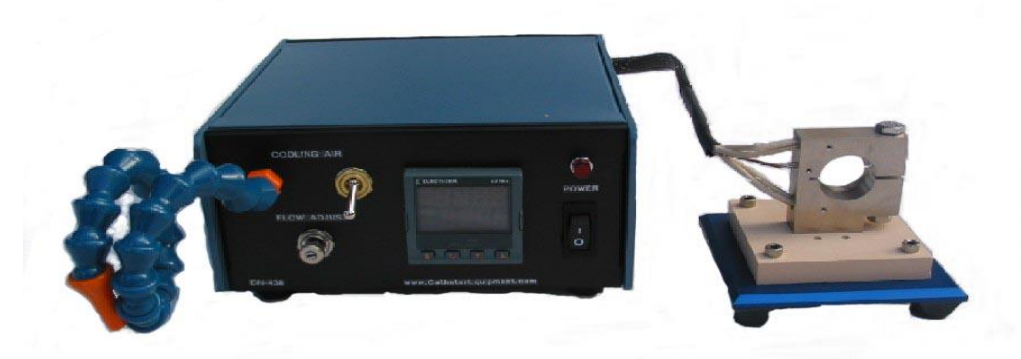

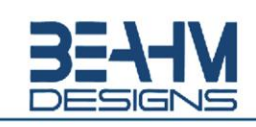

Machine Solutions Inc. 2951 W. Shamrell Blvd. Flagstaff, Arizona 86005 USA Tel: 928.556.3109 • Fax: 928.556.3084 info@machinesolutions.com • www.machinesolutions.com © 2011 Copyright Machine Solutions Inc. All rights reserved.

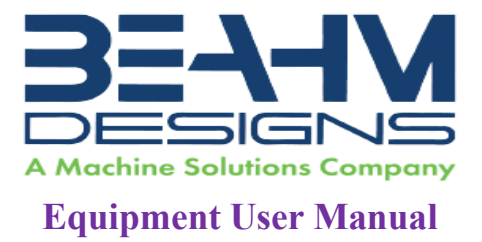

| Table Of Contents                                               |
|-----------------------------------------------------------------|
| Welcome                                                         |
| Purpose                                                         |
| Overview                                                        |
| Contents                                                        |
| Installation                                                    |
| Safety                                                          |
| User Alerts 4                                                   |
| Die Head Replacement                                            |
| Parameter Settings                                              |
| Cooling Air ON Toggle5                                          |
| Cooling Air Flow Adjust5                                        |
| System Operations                                               |
| Temperature Controllers (Omega Platinum Model)6                 |
| PID Configuration (PRoG > PId.S)                                |
| Action Response (PRoG > PId > ACtN)6                            |
| Autotune Timeout (PRoG > PId > A.to)6                           |
| Autotune (PRoG > PId > TUNE)                                    |
| Adjusting Temperature on Controllers (Omega Platinum Model)     |
| Temperature Controller Layout and Description of Button Actions |
| Resetting the temperature controller                            |
| Changing Temperature Units on the Omega Temperature Controller  |
| Maintenance                                                     |
| Facility Requirements                                           |
| Warranty                                                        |
| Return Material Authorization                                   |

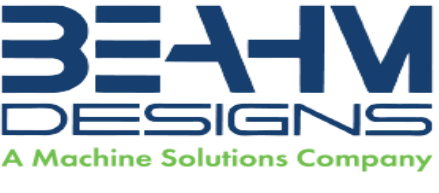

# Welcome

Machine Solutions, Inc. (MSI) would like to take this opportunity to thank you for purchasing your new 43-B Bench Top Die Necker. At MSI, we are dedicated to bringing innovative process development solutions to both medical device and nonmedical organizations. MSI looks forward to helping your organization provide life-improving devices to your customers, today and tomorrow.

## Purpose

The purpose of this document is to describe the electrical and software design of the control system for the Split Die Thermal Bonder, 43-B. This document also includes operator instructions.

## **Overview**

The Beahm Designs Die Necker progressively reduces tubing diameter by means of a heated die. Tubing is manually drawn through the die to the desired length. The I.D. of the interchangeable dies controls the diameter of the neck tubing.

### Contents

- 1. Benchtop Die Necker
- 2. Power cord

# Installation

- 1. Place the system on a level, sturdy surface at an ergonomically viable height for the user.
- 2. System power is in the OFF position.
- 3. Connect the power cord to the main control unit.
- 4. Connect the air supply to the system and then to a clean, dry, and filtered compressed air source.
- 5. Connect the electrical umbilical to the die base unit.

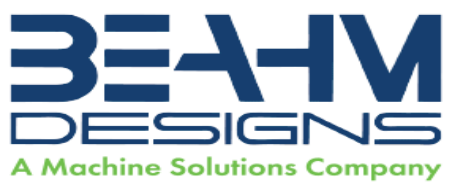

## Safety

#### Note: See Maintenance section for facilities requirements

- Place the system on a level, sturdy surface at an ergonomically viable height for the user.
- Use of eye protection when working with compressed gases and heated materials is advised.
- The maximum observed Sound Pressure Level is below 70 dB(A).
- Hot dies will become hot during operation and, depending on temperature setpoint, can cause severe skin burns if contact occurs.

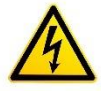

Caution: high voltage. Remove power and use safety precautions when servicing. Power down machine before disconnecting umbilical.

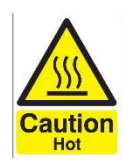

Caution: hot surface. Contact may cause burn. Allow to cool before servicing.

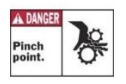

Caution: pinch point. Keep hands and body parts clear while in operation.

# **User Alerts**

Do not use the equipment other than as prescribed. Examples: Do not attempt to sit on or climb on the equipment, do not place heavy objects or containers of liquid on the machine, do not to insert any foreign objects into the machine and do not attempt to bypass any guards or otherwise operate the machine in any manner other than that in which it is explicitly intended.

Note: The equipment is not for use with materials that can decompose or ignite below the maximum operating temperature of the machine. Hazards are materials that outgas hazardous substances and or ignite. (260°C/500°F).

Note: This equipment is not for use in an ATEX environment.

Note: Power down machine before disconnecting umbilical.

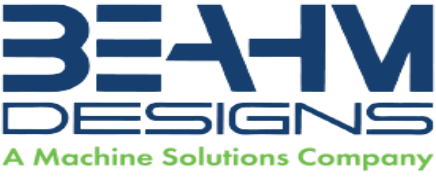

### **Die Head Replacement**

Caution: ensure the die heads are cooled to within 15 degrees °F of ambient temperature before proceeding with replacement.

#### **Required Tools and Equipment**

2 open end or similar wrenches

- 1. Remove the 4 screws holding the heat shield.
- 2. Remove the heat shield.
- 3. Loosen the clamping nut and bolt located at the top and bottom of the heater housing.
- 4. Remove the existing die from the housing and replace it with alternate size die.
- 5. Tighten the clamping nut and bolt until the die is secure in the housing.
- 6. Reinstall the heat shield.

# **Parameter Settings**

#### Cooling Air ON Toggle

• Place toggle in the up position for cooling air On, and toggle down for cooling air Off.

Cooling Air Flow Adjust

 Rotate the Cooling Flow valve counterclockwise to increase the cooling air flow, and clockwise to decrease the cooling air flow.

### **System Operations**

CAUTION: Die housing and drawing dies will become hot during operation and, depending on temperature set-point, can cause severe skin burns if contact occurs.

- 1. Switch main power on.
- 2. Set die temperature on temperature controller by pressing the UP button once to see "SP1" displayed. Press the Enter button to display temperature. Use Left/Right arrows to set desired temperature. Once the desired temperature is set, press the Enter button to return to home.
- 3. Pass end of tubing through the necking die and grasp at opposite side.
- 4. Draw tubing through die at a speed that produces the desired tubing o.d.
- 5. To aid in obtaining tubing diameter, position the cooling air nozzle near the exit of the drawing die and switch cooling air "on" as tubing is drawn through the die.

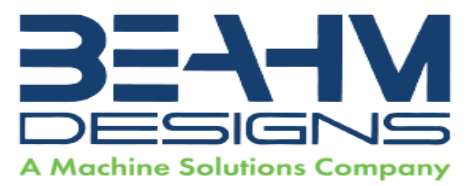

#### Temperature Controllers (Omega Platinum Model)

Please note, the Omega temperature controllers have been auto tuned and are set for optimal performance. Contact Beahm Designs for further diagnostics and instructions.

#### PID Configuration (PRoG > PId.S)

|   | Navigate to the desired setting. Settings include the following:                |
|---|---------------------------------------------------------------------------------|
|   | <ul> <li>ACtN – Action direction moves up or down to SP1.</li> </ul>            |
|   | <ul> <li>A.to – Autotuning Timeout sets a maximum amount of time for</li> </ul> |
|   | Autotuning.                                                                     |
|   | <ul> <li>AUto – Initiates Autotuning</li> </ul>                                 |
|   | • GAIN – Select the proportional, integral, and derivative factors for manual   |
|   | tuning.                                                                         |
|   | <ul> <li>%Lo – Low clamping limit for Pulse and Analog outputs</li> </ul>       |
|   | <ul> <li>%HI – High clamping limit for Pulse and Analog outputs</li> </ul>      |
|   | <ul> <li>AdPt – Fuzzy logic adaptive tuning</li> </ul>                          |
| J | Select the desired parameter.                                                   |
|   |                                                                                 |

Action Response (PRoG > PId > ACtN)

| L | Select the Direction (ACtN) parameter.                                                                                                    |
|---|----------------------------------------------------------------------------------------------------|
|   | <ul> <li>Navigate to the desired setting. Settings include the following:</li> <li>RVRS – "Reverse Action": Increase to SP1, such as heating (factory default)</li> <li>dRCt – "Direct Action": Decrease to SP1, such as cooling</li> <li>RVRS/dRCt – Increase or Decrease to SP1, such as heating/cooling</li> </ul> |
| ſ | Select the indicated setting.                                                                                                    |

Autotune Timeout (PRoG > PId > A.to)

| L | Select the Autotune Timeout (A.to) parameter.                                                                                                    |
|---|----------------------------------------------------------------------------------------------------|
|   | Set the amount of time before the Autotune process gives up and times out<br>in Minutes and Seconds (MM.SS). Slowly responding systems should have a<br>longer time-out setting. |
| ר | Select the indicated setting.                                                                                                    |

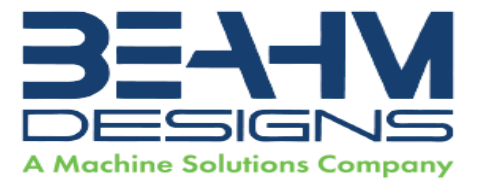

Autotune (PRoG > PId > TUNE)

Select the Autotune (AUto) command. The unit displays StRt.
 Confirm Autotune activation. The unit attempts to optimize the P, I, and d settings by stimulating the system and measuring the response. If the A.to time out period expires before the Autotune operation can complete, the unit displays a failure message E007. If the Autotune operation completes successfully, the unit displays the message "doNE" and the Run mode is switched to IDLE.

The Autotune function will select the tuning algorithm depending on the stability of current process and the error difference between current process and the Control Setpoint (SP1). If the process is relatively stable (i.e. at room temperature), a bump test will be performed to determine the plant characteristics.

If the process is hot, or if the process is within 10% of Control Setpoint, limit cycle oscillation will be performed with the tuning setpoint taken at the process value when the Autotune function is triggered. Autotuning may be performed as many times as needed or when the operating conditions (i.e: process load, or setpoint) have changed significantly. To obtain good tuning results, ensure the process is stable prior to triggering autotune function. The process is stable when it is at ambient temperature, or it is tracking Control Setpoint (SP1) in auto mode.

Adjusting Temperature on Controllers (Omega Platinum Model)

- 1. Press the right arrow button one time until "SP-1" is displayed.
- 2. Press the enter button to access the temperature screen.
- 3. Use the left and right arrow buttons to set desired temperature.
- 4. Once the desired temperature is set, press the enter button to return to the main screen. Heaters will ramp to correct temperature.

Temperature Controller Layout and Description of Button Actions

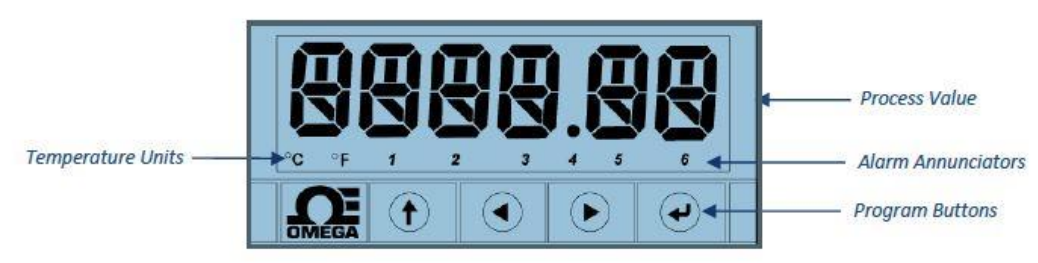

Figure 1. Controller Layout

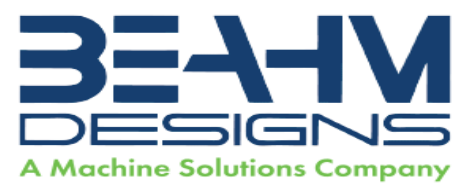

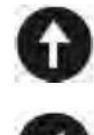

The UP button moves up a level in the menu structure. Pressing and holding the UP button navigates to the top level of any menu (**oPER**, **PRoG**, or **INIt**). This can useful if you get lost in the menu structure.

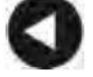

The LEFT button moves across a set of menu choices at a given level (up in the Section 4 menu structure tables). When changing numerical settings, press the LEFT button to make the next digit (one digit to the left) active.

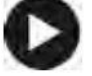

The RIGHT button across a set of menu choices at a given level (down in the Section 4 menu structure tables. The RIGHT button also scrolls numerical values up with overflow to 0 for the flashing digit selected.

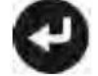

The ENTER button selects a menu item and goes down a level, or it enters a numerical value or parameter choice.

#### **Figure 2. Description of Button Actions**

**NOTE:** For a more detailed look at the complete menu structure, please refer to the following pages. A full description of features can be found here: <u>https://assets.omega.com/manuals/M5451.pdf</u>.

#### Resetting the temperature controller

NOTE: Press ' $\uparrow$ ' to select the operator menu (Oper) NOTE: See the following chart for the correct settings for the Beahm 43-B. Settings to change in RED.

- 1. Initialization Mode Menu (INIt)
  - a. The following table maps the Initialization Mode (INIt) navigation:

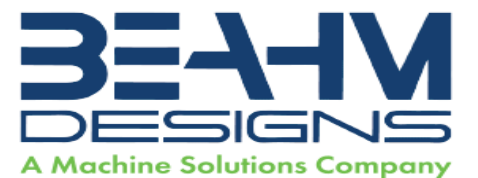

| Level | Level<br>3 | Level<br>4 | Level<br>5                                                                 | Level<br>6 | Level<br>7 | Level<br>8 | Notes                              |  |  |  |
|-------|------------|------------|----------------------------------------------------------------------------|------------|------------|------------|------------------------------------|--|--|--|
| INPt  | t.C.       | k          |                                                                            |            |            |            | Type K thermocouple                |  |  |  |
|       |            | J          |                                                                            |            |            |            | Type J thermocouple                |  |  |  |
|       |            | t          |                                                                            |            |            |            | Type T thermocouple                |  |  |  |
|       |            | E          |                                                                            |            |            |            | Type E thermocouple                |  |  |  |
|       |            | N          |                                                                            |            |            |            | Type N thermocouple                |  |  |  |
|       |            | R          |                                                                            |            |            |            | Type R thermocouple                |  |  |  |
|       |            | S          |                                                                            |            |            |            | Type S thermocouple                |  |  |  |
|       |            | b          |                                                                            |            |            |            | Type B thermocouple                |  |  |  |
|       |            | С          |                                                                            |            |            |            | Type C thermocouple                |  |  |  |
|       | Rtd        | N.wIR      | 3 wl                                                                       |            |            |            | 3-wire RTD                         |  |  |  |
|       |            |            | 4 wi                                                                       |            |            |            | 4-wire RTD                         |  |  |  |
|       |            |            | 2 wl                                                                       |            |            |            | 2-wire RTD                         |  |  |  |
| 1     |            | A.CRV      | 385.1                                                                      |            |            |            | 385 calibration curve, 100 Ω       |  |  |  |
|       |            |            | 385.5                                                                      |            |            | 1          | 385 calibration curve, 500 Ω       |  |  |  |
|       |            |            | 385.t                                                                      |            |            |            | 385 calibration curve, 1000 Ω      |  |  |  |
| 1     |            |            | 392                                                                        |            |            |            | 392 calibration curve, 100 Ω       |  |  |  |
|       |            |            | 391.6                                                                      |            |            |            | 391.6 calibration curve, 100 Ω     |  |  |  |
|       | tHRM       | 2.25k      |                                                                            |            |            |            | 2250 Ω thermistor                  |  |  |  |
| [     |            | 5k         |                                                                            |            |            |            | 5000 Ω thermistor                  |  |  |  |
|       |            | 10k        |                                                                            |            |            |            | 10,000 Ω thermistor                |  |  |  |
|       | PRoC       | 4-20       |                                                                            |            |            |            | Process input range: 4 to 20 mA    |  |  |  |
|       |            |            | Note: This Manual and Live Scaling submenu is the same for all PRoC ranges |            |            |            |                                    |  |  |  |
|       |            | · · · · ·  | MANL                                                                       | Rd.1       |            |            | Low display reading                |  |  |  |
|       |            | 1 8        |                                                                            | IN.1       |            |            | Manual input for Rd.1              |  |  |  |
|       |            |            |                                                                            | Rd.2       |            |            | High display reading               |  |  |  |
|       |            |            |                                                                            | IN.2       |            |            | Manual input for Rd.2              |  |  |  |
|       |            |            | LIVE                                                                       | Rd.1       |            |            | Low display reading                |  |  |  |
|       |            |            |                                                                            | IN.1       |            |            | Live Rd.1 input, ENTER for current |  |  |  |
| [     |            |            |                                                                            | Rd.2       |            |            | High display reading               |  |  |  |
| 1     |            |            |                                                                            | IN.2       |            |            | Live Rd.2 input, ENTER for current |  |  |  |
|       |            | 0-24       |                                                                            |            |            |            | Process input range: 0 to 24 mA    |  |  |  |
|       |            | +-10       |                                                                            |            |            |            | Process input range: -10 to +10 V  |  |  |  |
|       |            |            | Note: +-                                                                   | 1.0 and +  | -0.1 supp  | ort SNGL   | , dIFF and RtIO tYPE               |  |  |  |
| [     | 0          | <b>+-1</b> | tYPE                                                                       | SNGL       |            |            | Process input range: -1 to +1 V    |  |  |  |

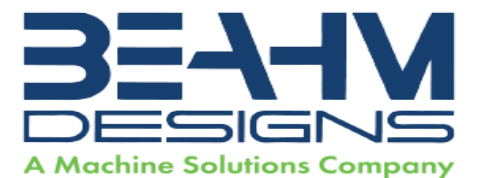

| Level<br>2 | Level<br>3 | Level<br>4 | Level<br>5 | Level<br>6  | Level<br>7  | Level<br>8 | Notes                                 |
|------------|------------|------------|------------|-------------|-------------|------------|---------------------------------------|
|            | -          |            |            | dIFF        |             |            | Differential between AIN+ and AIN-    |
| 7          | -          |            |            | RtLO        |             |            | Ratiometric between AIN+ and AIN-     |
| 1          |            | +-0.1      |            |             |             |            | Process input range: -0.1 to +0.1 V   |
|            | ř          |            | Note: Ti   | ne +- 0.05  | input sup   | ports dif  | F and RtIO tYPE                       |
| 7          |            | +05        | tYPE       | dIFF        |             | [          | Differential between AIN+ and AIN-    |
|            |            |            |            | RtLO        |             |            | Ratiometric between AIN+ and AIN-     |
|            | 1          |            |            |             |             |            | Process input range: -0.05 to +0.05 V |
| tARE       | dSbL       |            |            |             | 0           | 6          | Disable tARE feature                  |
|            | ENbL       |            |            |             |             |            | Enable tARE on oPER menu              |
|            | RMt        |            |            |             |             |            | Enable tARE on oPER and Digital Input |
| LINR       | N.PNt      | 12 23      |            |             | 0           | 6          | Specifies the number of points to use |
|            |            |            | Note: Th   | ne Manua    | l / Live in | puts repe  | at from 110, represented by n         |
| 1.         | MANL       | Rd.n       |            |             |             |            | Low display reading                   |
| С.         | 2          | IN.n       |            |             |             |            | Manual input for Rd.n                 |
|            | LIVE       | Rd.n       |            |             |             |            | Low display reading                   |
|            |            | IN.n       |            |             |             |            | Live Rd.n input, ENTER for current    |
| RdG        | dEC.P      | FFF.F      |            | -           |             | 2          | Reading format -999.9 to +999.9       |
| ~          | -          | FFFF       |            |             |             |            | Reading format -9999 to +9999         |
| 0          |            | FF.FF      |            |             |             | 0          | Reading format -99.99 to +99.99       |
|            | -          | F.FFF      |            |             |             |            | Reading format -9.999 to +9.999       |
| Č I        | (°F°C)     | $\odot$    |            | 1           | j j         | Č.         | Degrees Celsius annunciator           |
|            |            | ۴F         |            |             |             |            | Degrees Fahrenheit annunciator        |
|            |            | NoNE       |            |             |             |            | Turns off for non-temperature units   |
| Č.         | d.RNd      | 1          |            | 1           |             | Č.         | Display Rounding                      |
| 0          | FLtR       | (8)        |            |             |             |            | Readings per displayed value: 8       |
|            | 1.000      | 16         |            |             |             |            | 16                                    |
|            |            | 32         |            |             |             | 0          | 32                                    |
| 0          |            | 64         |            |             |             | 0          | 64                                    |
|            |            | 128        |            |             |             |            | 128                                   |
| Ŭ.         |            | 1          |            |             |             | l)         | 2                                     |
|            |            | 2          |            |             |             |            | 3                                     |
|            |            | 4          |            |             |             |            | 4                                     |
| 0          |            |            | Note: Fo   | our digit d | isplays of  | fer 2 ann  | unciators, Six digit displays offer 6 |
| Č.         | ANN.n      | ALM.1      | j j        |             |             |            | Alarm 1 status mapped to "1"          |
|            |            | ALM.2      |            |             |             |            | Alarm 2 status mapped to "1"          |
| 0          | 1.         | oUt#       |            |             |             |            | Output state selections by name       |
|            | NCLR       | GRN        |            |             |             | C.         | Default display color: Green          |
|            |            | REd        |            |             |             |            | Red                                   |

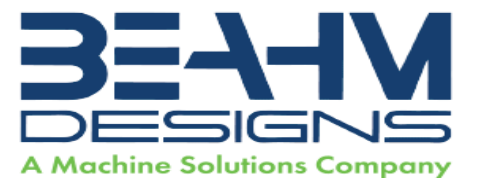

| Level<br>2 | Level<br>3 | Level<br>4 | Level<br>5  | Level<br>6 | Level<br>7 | Level<br>8 | Notes                                  |
|------------|------------|------------|-------------|------------|------------|------------|----------------------------------------|
| 1          |            | AMbR       |             |            |            | 1          | Amber                                  |
| Q 1        | bRGt       | HIGH       |             |            |            | 0          | High display brightness                |
|            |            | MEd        |             |            |            |            | Medium display brightness              |
|            | 1          | Low        |             |            |            |            | Low display brightness                 |
| ECtN       | 5 V        |            |             |            |            | 0          | Excitation voltage: 5 V                |
|            | 10 V       |            |             |            |            |            | 10 V                                   |
|            | 12 V       | 1          |             |            |            | 0          | 12 V                                   |
| ()         | 24 V       |            |             |            |            | 0          | 24 V                                   |
| 100        | 0 V        |            |             |            |            |            | Excitation off                         |
| CoMM       | USb        |            |             |            |            |            | Configure the USB port                 |
| -          |            | Note: T    | nis PRot su | ibmenu i   | s the same | e for USB  | , Ethernet, and Serial ports.          |
|            |            | PRot       | oMEG        | ModE       | CMd        |            | Waits for commands from other end      |
|            |            | 1          |             |            | CoNt       |            | Transmit continuously every ###.# sec  |
| 0          | 1          |            |             | dAt.F      | StAt       | No         | ]                                      |
|            |            |            |             |            |            | yES        | Includes Alarm status bytes            |
| 1          |            |            |             |            | RdNG       | yES        | Includes process reading               |
| 0          | 1          |            |             |            |            | No         |                                        |
|            |            |            |             |            | PEAk       | No         |                                        |
|            |            |            |             |            |            | yES        | Includes highest process reading       |
|            | 0          |            |             |            | VALy       | No         |                                        |
|            | 1          |            |             |            |            | yES        | Includes lowest process reading        |
| 5          | 1          | 1          |             |            | UNIt       | No         |                                        |
|            | 0          |            |             |            |            | yES        | Send unit with value (F, C, V, mV, mA) |
|            | 1          |            |             | _LF_       | No         |            |                                        |
| 0          | 1          | 1          |             |            | yES        |            | Appends line feed after each send      |
|            |            |            |             | ECHo       | YES        | Ü          | Retransmits received commands          |
| -0-        |            |            |             |            | No         | 0          |                                        |
| 0          |            |            |             | SEPR       | _CR_       | 1          | Carriage Return separator in CoNt      |
|            |            | j j        |             |            | SPCE       |            | Space separator in CoNt Mode           |
| 0          |            |            | M.bUS       | RtU        |            |            | Standard Modbus protocol               |
| 0          |            |            |             | ASCI       |            |            | Omega ASCII protocol                   |
|            |            | AddR       |             |            | 0          | 0          | USB requires Address                   |
|            | EtHN       | PRot       |             |            |            |            | Ethernet port configuration            |
|            |            | AddR       |             |            |            |            | Ethernet "Telnet" requires Address     |
|            | SER        | PRot       |             |            |            |            | Serial port configuration              |
|            |            | C.PAR      | bUS.F       | 232C       |            |            | Single device Serial Comm Mode         |
|            |            |            |             | 485        |            |            | Multiple devices Serial Comm Mode      |
|            | ľ.         |            | bAUd        | 19.2       |            |            | Baud rate: 19,200 Bd                   |

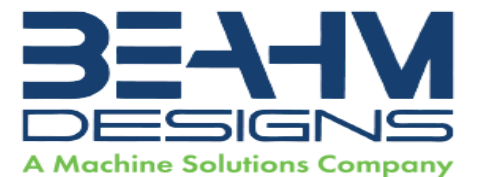

| Level<br>2 | Level<br>3 | Level<br>4 | Level<br>5 | Level<br>6 | Level<br>7 | Level<br>8 | Notes                                     |
|------------|------------|------------|------------|------------|------------|------------|-------------------------------------------|
|            |            |            | -          | 9600       |            | 1          | 9,600 Bd                                  |
|            |            |            | - 0        | 4800       |            |            | 4,800 Bd                                  |
| [          |            |            |            | 2400       |            |            | 2,400 Bd                                  |
|            | 1          |            |            | 1200       |            | 1          | 1,200 Bd                                  |
|            |            |            |            | 57.6       |            |            | 57,600 Bd                                 |
|            |            |            |            | 115.2      |            |            | 115,200 Bd                                |
|            | 1          |            | PRty       | odd        |            |            | Odd parity check used                     |
|            | li i       |            |            | EVEN       | 8          |            | Even parity check used                    |
|            |            |            |            | NoNE       |            |            | No parity bit is used                     |
|            |            |            |            | oFF        |            |            | Parity bit is fixed as a zero             |
|            |            |            | dAtA       | 8blt       |            |            | 8 bit data format                         |
| [          |            |            |            | 7blt       |            | 1          | 7 bit data format                         |
|            |            |            | StoP       | 1blt       | 1          |            | 1 stop bit                                |
| 1          | 1          |            |            | 2blt       | 1          |            | 2 stop bits gives a "force 1" parity bit  |
|            |            | AddR       |            |            |            | 1          | Address for 485, placeholder for 232      |
| SFty       | PwoN       | RSM        |            |            |            |            | RUN on power up if not previously faulted |
|            |            | wAlt       |            |            |            | 1          | Power on: oPER Mode, ENTER to run         |
| Ī          |            | RUN        |            |            |            | 1          | RUN's automatically on power up           |
|            | RUN.M      | dSbL       |            |            |            | İ          | ENTER in Stby, PAUS, StoP runs            |
|            |            | ENbL       |            |            |            |            | ENTER in modes above displays RUN         |
| 1          | SP.LM      | SP.Lo      |            |            |            |            | Low Setpoint limit                        |
|            |            | SP.HI      | <u></u>    |            |            |            | High Setpoint limit                       |
| 5          | SEN.M      |            |            |            |            |            | Sensor Monitor                            |
| 1          | 1          | LPbk       | dSbL       | 1          |            |            | Loop break timeout disabled               |
|            |            |            | ENbL       |            |            |            | Loop break timeout value (MM.SS)          |
| 1          |            | o.CRk      | ENbl       |            |            |            | Open Input circuit detection enabled      |
| [          |            |            | dSbL       |            |            | 1          | Open Input circuit detection disabled     |
|            | 1          | E.LAt      | ENbl       |            |            |            | Latch sensor error enabled                |
| -          |            |            | dSbL       |            |            | 1          | Latch sensor error disabled               |
|            | OUT.M      |            |            |            |            |            | Output Monitor                            |
|            | 1          | oUt1       |            |            |            |            | oUt1 is replaced by output type           |
| -          | 1          | 1          | o.bRk      |            | 2          |            | Output break detection                    |
|            |            |            |            | dSbL       |            |            | Output break detection disabled           |
| [          |            |            |            | ENbl       | P.dEV      |            | Output break process deviation            |
| -          |            |            | -          |            | P.tME      | -          | Output break time deviation               |
|            |            | oUt2       |            |            |            |            | oUt2 is replaced by output type           |
|            |            | oUt3       |            |            |            |            | oUt3 is replaced by output type           |
| -          |            | E.LAt      | ENbl       | 1          | -          |            | Latch output error enabled                |

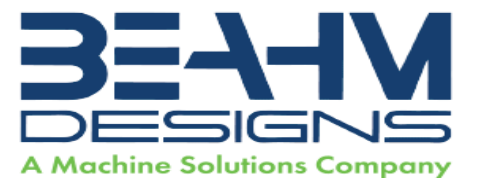

| Level<br>2 | Level<br>3 | Level<br>4 | Level<br>5 | Level<br>6 | Level<br>7 | Level<br>8 | Notes                                 |
|------------|------------|------------|------------|------------|------------|------------|---------------------------------------|
|            |            |            | dSbL       |            |            |            | Latch output error disabled           |
| t.CAL      | NoNE       |            |            |            |            | 0          | Manual temperature calibration        |
|            | 1.PNt      |            |            |            |            |            | Set offset, default = 0               |
|            | 2.PNt      | R.Lo       |            |            |            |            | Set range low point, default = 0      |
|            |            | R.HI       |            |            |            | 6          | Set range high point, default = 999.9 |
|            | ICE.P      | ok?        |            |            |            |            | Reset 32°F/0°C reference value        |
|            |            | dSbL       |            |            |            |            | Clears the ICE.P offset value         |
| SAVE       | <u>aa</u>  |            | i          |            |            | C.         | Download current settings to USB      |
| LoAd       |            |            |            |            |            |            | Upload settings from USB stick        |
| VER.N      | 1.00.0     |            | -          |            |            |            | Displays firmware revision number     |
| VER.U      | ok?        |            | 1. I.      |            |            | C.         | ENTER downloads firmware update       |
| F.dFt      | ok?        |            |            |            |            |            | ENTER resets to factory defaults      |
| 1.Pwd      | No         |            |            |            |            |            | No required password for INIt Mode    |
|            | yES        |            |            |            | 0          | 0          | Set password for INIt Mode            |
| P.Pwd      | No         |            |            |            |            |            | No password for PRoG Mode             |
|            | yES        |            |            |            |            |            | Set password for PRoG Mode            |

### 2. Programming Mode Menu (PRoG)

a. The following table maps the Programming Mode (PRoG) navigation:

| Level | Level<br>3 | Level<br>4 | Level<br>5 | Level<br>6 | Notes                                                    |
|-------|------------|------------|------------|------------|----------------------------------------------------------|
| SP1)  |            |            |            |            | Process goal for PID, default goal for oN.oF             |
| SP2   | ASbo       |            |            |            | Setpoint 2 value can track SP1, SP2 is an absolute value |
|       | dEVI       |            |            |            | SP2 is a deviation value                                 |
| ALM.1 | Note: T    | his subm   | enu is th  | e same f   | or all other Alarm configurations.                       |
|       | tyPE       | oFF        |            |            | ALM.1 is not used for display or outputs                 |
|       |            | AboV       |            |            | Alarm: process value above Alarm trigger                 |
|       |            | bELo       |            |            | Alarm: process value below Alarm trigger                 |
|       |            | HI.Lo.     |            |            | Alarm: process value outside Alarm triggers              |
|       |            | bANd       |            |            | Alarm: process value between Alarm triggers              |
|       | Ab.dV      | AbSo       | 1          |            | Absolute Mode; use ALR.H and ALR.L as triggers           |
|       |            | d.SP1      |            |            | Deviation Mode; triggers are deviations from SP1         |
|       |            | d.SP2      |            |            | Deviation Mode; triggers are deviations from SP2         |
|       |            | CN.SP      |            |            | Tracks the Ramp & Soak instantaneous setpoint            |
| 1     | ALR.H      |            |            |            | Alarm high parameter for trigger calculations            |
|       | ALR.L      |            |            |            | Alarm low parameter for trigger calculations             |
|       | A.CLR      | REd        |            |            | Red display when Alarm is active                         |

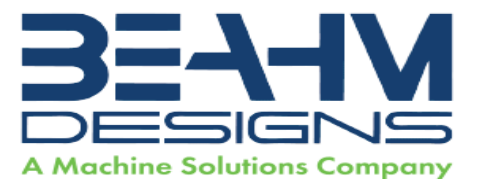

| Level<br>2 | Level<br>3 | Level<br>4 | Level<br>5 | Level<br>6        | Notes                                                     |  |  |  |
|------------|------------|------------|------------|-------------------|-----------------------------------------------------------|--|--|--|
|            |            | AMbR       |            |                   | Amber display when Alarm is active                        |  |  |  |
|            |            | GRN        |            |                   | Green display when Alarm is active                        |  |  |  |
|            |            | dEFt       |            |                   | Color does not change for Alarm                           |  |  |  |
|            | HI.HI      | oFF        |            |                   | High High / Low Low Alarm Mode turned off                 |  |  |  |
|            |            | oN         | ·          |                   | Offset value for active High High / Low Low Mode          |  |  |  |
|            | LtCH       | No         |            |                   | Alarm does not latch                                      |  |  |  |
|            |            | YES        |            |                   | Alarm latches until cleared via front panel               |  |  |  |
|            |            | botH       |            |                   | Alarm latches, cleared via front panel or digital input   |  |  |  |
|            |            | RMt        |            |                   | Alarm latches until cleared via digital input             |  |  |  |
| 1 1        | CtCL       | N.o.       |            |                   | Output activated with Alarm                               |  |  |  |
|            |            | N.C.       |            |                   | Output deactivated with Alarm                             |  |  |  |
|            | A.P.oN     | yES        |            |                   | Alarm active at power on                                  |  |  |  |
|            |            | No         |            |                   | Alarm inactive at power on                                |  |  |  |
|            | dE.oN      |            |            |                   | Delay turning off Alarm (sec), default = 1.0              |  |  |  |
|            | dE.oF      |            |            |                   | Delay turning off Alarm (sec), default = 0.0              |  |  |  |
| ALM.2      |            |            |            |                   | Alarm 2                                                   |  |  |  |
| oUt1       |            |            |            |                   | oUt1 is replaced by output type                           |  |  |  |
|            | Note: T    | his subm   | enu is th  | e same fo         | or all other outputs.                                     |  |  |  |
|            | ModE       | oFF        |            |                   | Output does nothing                                       |  |  |  |
|            |            | PId        |            |                   | PID Control Mode                                          |  |  |  |
|            | li li      |            | ACtN       | RVRS              | Reverse acting control (heating)                          |  |  |  |
|            |            |            |            | dRCt              | Direct acting control (cooling)                           |  |  |  |
|            | 0          |            |            | RV.DR             | Reverse/Direct acting control (heating/cooling)           |  |  |  |
| i i        | Ľ I        | PId.2      |            |                   | PID 2 Control Mode                                        |  |  |  |
|            |            |            | ACtN       | RVRS              | Reverse acting control (heating)                          |  |  |  |
|            |            |            | -          | dRCt              | Direct acting control (cooling)                           |  |  |  |
| i i        | 1          |            |            | RV.DR             | Reverse/Direct acting control (heating/cooling)           |  |  |  |
|            |            | oN.oF      | ACtN       | RVRS              | Off when > SP1, on when < SP1                             |  |  |  |
|            |            |            |            | dRCt              | Off when < SP1, on when > SP1                             |  |  |  |
|            |            |            | dEAd       |                   | Deadband value, default = 5                               |  |  |  |
|            |            |            | S.PNt      | SP1               | Either Setpoint can be used of on/off, default is SP1     |  |  |  |
| ļ]         |            |            |            | SP2               | Specifying SP2 allows two outputs to be set for heat/cool |  |  |  |
|            |            | ALM.1      |            |                   | Output is an Alarm using ALM.1 configuration              |  |  |  |
| 1 0        |            | ALM.2      |            | 1                 | Output is an Alarm using ALM.2 configuration              |  |  |  |
|            |            | RtRN       | Rd1        |                   | Process value for oUt1                                    |  |  |  |
|            |            |            | oUt1       |                   | Output value for Rd1                                      |  |  |  |
|            |            |            | Rd2        | 13 <u>1 - 3</u> 1 | Process value for oUt2                                    |  |  |  |
|            |            |            | oUt2       |                   | Output value for Rd2                                      |  |  |  |

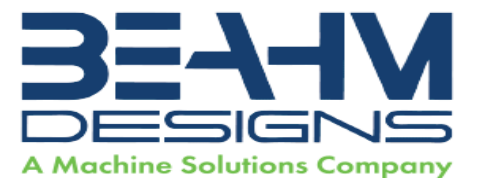

| Level | Level   | Level    | Level      | Level    | Notes                                                      |
|-------|---------|----------|------------|----------|------------------------------------------------------------|
| 2     | 3       | 4        | 5          | 6        |                                                            |
|       |         | RE.ON    |            |          | Activate during Ramp events                                |
|       |         | SE.oN    |            |          | Activate during Soak events                                |
|       |         | SEN.E    |            |          | Activate if any sensor error is detected                   |
|       |         | OPL.E    |            |          | Activate if any output is open loop                        |
|       | CYCL    |          |            |          | PWM pulse width in seconds                                 |
|       | RNGE    | 0-10     |            |          | Analog Output Range: 0–10 Volts                            |
|       |         | 0-5      |            |          | 0–5 Volts                                                  |
|       |         | 0-20     |            |          | 0–20 mA                                                    |
| []    |         | 4-20     |            |          | 4-20 mA                                                    |
|       |         | 0-24     |            |          | 0–24 mA                                                    |
| oUt2  |         |          |            |          | oUt2 is replaced by output type                            |
| oUt3  |         |          |            |          | oUt3 is replaced by output type (1/8 DIN can have up to 6) |
| PId   | ACtN    | RVRS     |            |          | Increase to SP1 (i.e., heating)                            |
| i S   |         | dRCt     |            |          | Decrease to SP1 (i.e., cooling)                            |
|       |         | RV.DR    |            |          | Increase or Decrease to SP1 (i.e., heating/cooling)        |
|       | A.to    |          |            |          | Set timeout time for autotune                              |
|       | tUNE    | StRt     |            |          | Initiates autotune after StRt confirmation                 |
|       | GAIN    | _P_      |            |          | Manual Proportional Band setting                           |
|       |         |          |            |          | Manual Integral Factor setting                             |
|       | -       | _d_      | s <u> </u> |          | Manual Derivative Factor setting                           |
|       | rCg     |          |            |          | Relative Cool Gain (heating/cooling mode)                  |
|       | oFst    |          |            |          | Control Offset                                             |
|       | dEAd    |          |            |          | Control Dead band/Overlap band (in process unit)           |
|       | %Lo     | 322      |            | Č.       | Low clamping limit for Pulse, Analog Outputs               |
|       | %HI     |          |            |          | High clamping limit for Pulse, Analog Outputs              |
|       | AdPt    | ENbL     |            |          | Enable fuzzy logic adaptive tuning                         |
| 1     |         | dSbL     |            | 10       | Disable fuzzy logic adaptive tuning                        |
| PId.2 | Note: T | his menu | is the sa  | me for P | ID menu.                                                   |
| RM.SP | oFF     |          |            |          | Use SP1, not remote Setpoint                               |
|       | oN      | 4-20     | 2          | -        | Remote analog Input sets SP1; range: 4–20 mA               |
|       |         |          | Note: T    | his subm | enu is the same for all RM.SP ranges.                      |
|       |         |          | RS.Lo      |          | Min Setpoint for scaled range                              |
|       | 1       | 8        | IN.Lo      | 1.2      | Input value for RS.Lo                                      |
|       |         |          | RS.HI      |          | Max Setpoint for scaled range                              |
|       |         |          | IN.HI      |          | Input value for RS.HI                                      |
|       |         | 0-24     |            |          | 0–24 mA                                                    |
|       |         | 0-10     | -          | 1        | 0-10 V                                                     |
| -     |         | 0-1      |            | -        | 0-1 V                                                      |

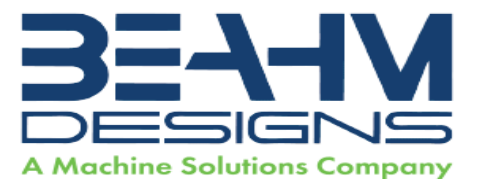

| Level<br>2 | Level<br>3 | Level<br>4                                                                 | Level<br>5         | Level<br>6                                                | Notes |
|------------|------------|----------------------------------------------------------------------------|--------------------|-----------------------------------------------------------|-------|
|            |            |                                                                            |                    |                                                           |       |
|            | yES        |                                                                            | 10 - 21<br>10 - 11 | Multi-Ramp/Soak Mode on                                   |       |
|            | RMt        |                                                                            |                    | M.RMP on, start with digital input                        |       |
| S.PRG      |            |                                                                            |                    | Select program (number for M.RMP program), options 1–99   |       |
| M.tRk      | RAMP       | 8                                                                          |                    | Guaranteed Ramp: soak SP must be reached in ramp time     |       |
|            | SoAk       |                                                                            |                    | Guaranteed Soak: soak time always preserved               |       |
|            | CYCL       |                                                                            |                    | Guaranteed Cycle: ramp can extend but cycle time can't    |       |
|            |            | Note: tIM.F does not appear for 6 digit display that use a HH:MM:SS format |                    |                                                           |       |
| tIM.F      | MM:SS      |                                                                            |                    | "Minutes : Seconds" default time format for R/S programs  |       |
|            | HH:MM      | ų –                                                                        |                    | "Hours : Minutes" default time format for R/S programs    |       |
| E.ACt      | StOP       | 5                                                                          | 1 ( )<br>( )       | Stop running at the end of the program                    |       |
|            | HOLd       |                                                                            |                    | Continue to hold at the last soak setpoint at program end |       |
|            | LINk       | a <del>- a</del>                                                           |                    | Start the specified ramp & soak program at program end    |       |
| N.SEG      |            |                                                                            |                    | 1 to 8 Ramp/Soak segments (8 each, 16 total)              |       |
| S.SEG      |            | 3                                                                          |                    | Select segment number to edit, entry replaces # below     |       |
|            |            | MRt.#                                                                      |                    | Time for Ramp number, default = 10                        |       |
|            |            | MRE.#                                                                      | oFF                | Ramp events on for this segment                           |       |
|            |            |                                                                            | oN                 | Ramp events off for this segment                          |       |
|            |            | MSP.#                                                                      |                    | Setpoint value for Soak number                            |       |
|            |            | MSt.#                                                                      | 3 <u>0 0</u> 1     | Time for Soak number, default = 10                        |       |
|            |            | MSE.#                                                                      | oFF                | Soak events off for this segment                          |       |
|            |            | (                                                                          | oN                 | Soak events on for this segment                           |       |

### 3. Operating Mode Menu (oPER)

#### a. The following table maps the Operating Mode (oPER) navigation:

| Level<br>2 | Level<br>3 | Level<br>4  | Notes                                                                           |
|------------|------------|-------------|---------------------------------------------------------------------------------|
| RUN        |            |             | Normal Run Mode, process value displayed, SP1 in optional secondary display     |
| SP1        | <u></u>    |             | Shortcut to change Setpoint 1, current Setpoint 1 value in main display         |
| SP2        | 12 2       |             | Shortcut to change Setpoint 2, current Setpoint 2 value in main display         |
| MANL       | M.CNt      |             | Manual Mode, the RIGHT and LEFT buttons control output, displays M##.#          |
|            | M.INP      | - <u></u> - | Manual Mode, the RIGHT and LEFT buttons simulate the input for testing          |
| PAUS       |            |             | Pause and hold at current process value, display flashes                        |
| StoP       | li l       |             | Stop controlling, turn off outputs, process value rotating flash, Alarms remain |
| L.RSt      |            |             | Clears any latched Alarms; Alarms menu also allows digital input reset          |
| VALy       |            |             | Displays the lowest input reading since the VALy was last cleared               |
| PEAk       | Ú          |             | Displays the highest input reading since the PEAk was last cleared              |

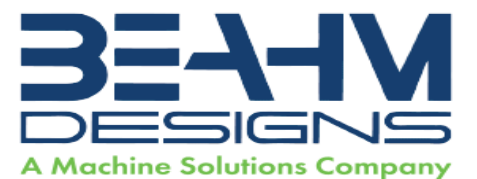

| Level<br>2 | Level<br>3 | Level<br>4 | Notes                                                               |
|------------|------------|------------|---------------------------------------------------------------------|
| Stby       |            |            | Standby Mode, outputs, and Alarm conditions disabled, displays Stby |
| tARE       |            |            | TARE option - only available if enabled in INPt                     |

Changing Temperature Units on the Omega Temperature Controller

Press the up button in until "oPER" appears on the screen.
 Press the right arrow in until "1 NI t" appears on the screen. Press enter.
 Press the right arrow in until "RdG" appears on the screen. Press enter.
 "dEC.P" should be on screen. Press right arrow is to show "°F °C" on the screen. Press enter.
 Use arrows is to switch from °C to °F. Press enter.
 Press the up arrow is to go back to the "1 NI t" screen. Press the left arrow is to go back to "oPER". Press enter is to see "RUN" and press enter again is to return to normal operating status.

### Maintenance

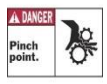

# Caution: pinch point/crush hazard. Keep fingers, hands, and clothing clear of moving parts.

- 1. Use 99% isopropyl alcohol to wipe down the outside of the machine. Do not attempt to clean the inside of the machine. The machine should not be washed down.
- 2. Cleaning should be with a soft dry cloth only.

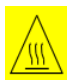

#### Warning

Note: Ensure the machine is unplugged for any servicing or maintenance work. Note: Perform these steps ONLY when the machine is at room temperature.

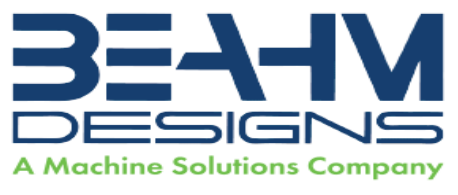

#### Critical Spare Parts (Contact Beahm Designs for pricing)

| P/N                           | Description                           |  |  |  |
|-------------------------------|---------------------------------------|--|--|--|
| 120V – 1153590-001            | HEATRER CARTRIDGE                     |  |  |  |
| 220V – 1157788-001            |                                       |  |  |  |
| 1143133-001                   | THERMOCOUPLE, K TYPE, 0.125 OD.SLDPRT |  |  |  |
| 1161899-001                   | TEMPERATURE CONTROLLER                |  |  |  |
| 1155195-001                   | SOLID STATE RELAY                     |  |  |  |
| 1114668-005                   | 24VDC POWER SUPPLY                    |  |  |  |
| Table 1. Critical Spare Parts |                                       |  |  |  |

**Facility Requirements** 

- 1. Voltage: 120-240 VAC, 50/60 hz
- 2. Wattage: 10 amps (500 watts)
- 3. Compressed Air: 100-125 psi, clean dry compressed air

# Warranty

Beahm Designs Inc. (BDI) products are backed by a 1-year warranty on parts and labor. Warranty is void for any product returned if BDI determines that:

- a. The asserted defect is not present,
- b. The asserted defect is attributed to misuse, improper installation, alteration (label removal and/or destruction, opening or removing external covers without authorization by Beahm Designs Inc.), mishandling and/or mishaps.
- c. The product was not sold to customer as new.

### **Return Material Authorization**

Product may not be returned to Beahm Designs Inc. without first contacting BDI Aftermarket for a Return Material Authorization (RMA) number. If it is determined that the Product may be defective, you will be given an RMA number and instructions for Product return. End Users are required to include a copy of the RMA receipt inside the return box, in order to receive replacement product under the warranty. All unauthorized returns i.e., one for which an RMA number has not been issued, will be returned at the customers expense. To request an RMA, please contact us at 928-556-3109 or email <u>info@machinesolutions.com</u>

For additional information on Beahm Designs, Split Die Thermal Bonder, please visit <u>http://machinesolutions.com/our-products/</u>